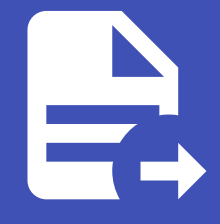

### ABLESTACK Online Docs ABLESTACK-V4.0-4.0.15

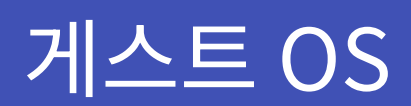

개요

Mold에서 게스트 OS란 가상머신(VM) 내부에 설치되는 운영체제를 의미합니다. 예를 들어, Windows, Linux, Ubuntu 등 다양 한 운영체제를 가상머신으로 실행할 수 있습니다. Mold는 이러한 게스트 OS를 인식하고 관리하기 위해 게스트 OS 목록을 등록 하여 사용합니다. 게스트 OS를 올바르게 설정하지 않으면 가상머신이 예상대로 동작하지 않을 수 있으므로, 하이퍼바이저와의 매핑이 필수입니다.

목록 조회

등록된 게스트 OS 제공자가 목록에 표시됩니다. 목록에는 이름, OS 카테고리 이름, 사용자 정의 여부 정보가 포함됩니다.

| ABLESTACK                             | ·프 🔲 기본보기 🗸                  |                                      | 생성 🗸 🏹 🏠 💪 admin cloud |
|---------------------------------------|------------------------------|--------------------------------------|------------------------|
| <ul> <li>대시보드</li> <li>컴퓨트</li> </ul> | ☆ / 케스트 OS ⊙ (C 업데이트)        | <b>계스트 OS 추가 +</b> 검색                | ٩                      |
| 트 스토리지 🗸                              |                              | A                                    |                        |
| ( 네트워크                                |                              | <ul> <li>Os category name</li> </ul> | ↓ 시정시 경크 ↓ 1           |
| 이미지 🗸                                 | AlmaLinux 8.3                | : CentOS                             |                        |
| 무맘 오토메이션 ~                            | AlmaLinux 9                  | : CentOS                             |                        |
| [☆] 이벤트                               | Amazon Linux 2 (64 bit)      | . Other                              |                        |
| [1] 프로젝트                              | Amazon Linux 3 (64 bit)      | : Other                              |                        |
| 요: 역할                                 | Apple Mac OS X 10.6 (32-bit) | : Other                              |                        |
| <i>ম</i> ৃ গান্ত                      | Apple Mac OS X 10.6 (64-bit) | : Other                              |                        |
| 또 도메인                                 | Apple Mac OS X 10.7 (32-bit) | i Other                              |                        |
|                                       | Apple Mac OS X 10.7 (64-bit) | : Other                              |                        |
| () 지하는 도파랑 ()                         | Asianux 3(32-bit)            | . Other                              |                        |
| (2) 1 0 (2) 글로벌 설정                    | Asianux 3(64-bit)            | : Other                              |                        |
| 옷 LDAP 구성                             | Asianux Server 4 (32 bit)    | : Other                              |                        |
| <ul> <li>OAuth 구성</li> </ul>          | Asianux Server 4 (64 bit)    | : Other                              |                        |
| 하이퍼바이저 기능                             | Asianux Server 5 (32 bit)    | : Other                              |                        |
| 🛄 게스트 OS                              | Asianux Server 5 (64 bit)    | : Other                              | æ                      |
| 6 <sup>2</sup> 게스트 OS 매핑              | Asianux Server 7 (32 bit)    | : Other                              | <b>®</b>               |

# 게스트 OS 추가

게스트 OS 추가 버튼을 클릭하여 새로운 게스트 OS를 추가할 수 있습니다.

| ABLESTACK                                       | 프 기본보기                                                 | v                                               |                       | 생생 ·     | admin cloud |
|-------------------------------------------------|--------------------------------------------------------|-------------------------------------------------|-----------------------|----------|-------------|
| <ul> <li>· 대시보드</li> <li>· 컴퓨트 · ·</li> </ul>   | 슈 / 케스트 OS ③ C 업데이트                                    |                                                 | <b>게스트 0S 추가 +</b> 검색 |          | Q           |
| 음 스토리지 *                                        | 이문                                                     |                                                 | OS category name      | ☆ 사용자 정의 | ÷ •         |
| 수 네트워크 ·                                        | AlmaLinux 8.3                                          |                                                 | : CentOS              |          |             |
| 무담 오토메이션 ~                                      | AlmaLinux 9                                            |                                                 | : CentOS              |          |             |
| 11 이벤트                                          | Amazon Linux 2 (64 bit)                                | 게스트 OS 추가 📀                                     | ×                     |          |             |
| ···· 프로젝트<br>A: 역할                              | Apple Mac OS X 10.6 (32-bit)                           | • OS Display 명 ①                                |                       |          |             |
| 유 계정<br>In 도메인                                  | Apple Mac OS X 10.6 (64-bit)                           | Unique display name for Guest OS<br>• OS 기본 설정① |                       |          |             |
| 쇼 인프라스트럭쳐 ~                                     | Apple Mac OS X 10.7 (32-bit)                           | ID of Guest OS category                         |                       |          |             |
| 🙆 서비스 오퍼링 🛛 👻                                   | Apple Mac US X 10.7 (64-bit)<br>Asianux 3(32-bit)      |                                                 | 취소 적인                 |          |             |
| <ul> <li>(3) 구성</li> <li>(3) 글로벌 설정</li> </ul>  | Asianux 3(64-bit)                                      |                                                 | : Other               |          |             |
| 유 LDAP 구성                                       | Asianux Server 4 (32 bit)                              |                                                 | i Other               |          |             |
| <ul> <li>OAuth 구성</li> <li>하이퍼바이저 기능</li> </ul> | Asianux Server 4 (64 bit)<br>Asianux Server 5 (32 bit) |                                                 | : Other               |          |             |
| 교 계스트 OS                                        | Asianux Server 5 (64 bit)                              |                                                 | : Other               |          |             |
| ☆ 게스트 05 매명                                     | Asianux Server 7 (32 bit)                              |                                                 | (i) Other             |          | ۵           |

1. 게스트 OS 추가 화면에서 다음 항목을 입력합니다.

- OS Display 명: Mold에서 표시될 운영체제의 이름을 입력합니다.
- OS 기본 설정: 운영체제 카테고리를 선택합니다.

2. 모든 항목을 입력한 후 확인 버튼을 클릭하여 설정을 완료합니다.

#### 🧭 ΝΟΤΕ

- 하이퍼바이저 매핑 필수: OS를 추가한 후, 해당 OS를 특정 하이퍼바이저와 매핑하여 사용할 수 있도록 설정해야 합니다.
- 사용자 정의 관리: 사용자가 직접 정의한 OS는 별도로 관리되며, 시스템 업데이트와 충돌하지 않도록 관리해야 합니다.

### 게스트 OS 상세 탭

추가된 게스트 OS의 상세 정보를 확인하고 관리할 수 있습니다. 좌측 화면의 "게스트 OS 매핑 보기" 버튼을 통해 해당 게스트 OS를 사용중인 게스트 OS 매핑들을 확인할 수 있으며 우측 화면에서는 이름, OS category name, 사용자 정의 여부를 확인할 수 있습니다.

|                                                          | 프 기본보기                               |                     | 생성 🗸 🕞 🌔 🔊 admin cloud |
|----------------------------------------------------------|--------------------------------------|---------------------|------------------------|
| <ul> <li>· · · · · · · · · · · · · · · · · · ·</li></ul> | 습 / 케스트 OS / Rocky Linux 9 ③ C 업데이트  |                     |                        |
| 는 스토리지                                                   |                                      |                     |                        |
| 에트워크 *                                                   | Rocky Linux 9                        | 이름<br>Rocky Linux 9 |                        |
| 전 이미지 🗸                                                  |                                      | OS category name    |                        |
| 무맘 오토메이션 💙                                               |                                      |                     |                        |
| III 이벤트                                                  | 01e43e81-1622-11ee-950C-002481560104 | 시중시 상태<br>false     |                        |
| 비 프로젝트                                                   | √ 게스트 OS 배피 비기                       |                     |                        |
| A: 역할                                                    | P → III = 00 →II = → I               |                     |                        |
| <i>R</i> o, 계정                                           |                                      |                     |                        |
| 🔁 도메인                                                    |                                      |                     |                        |
| ① 인프라스트럭쳐 ~                                              |                                      |                     |                        |
| 🗂 서비스 오퍼링 🛛 💙                                            |                                      |                     |                        |
| ② 구성 ^                                                   |                                      |                     |                        |
| 103 글로벌 설정                                               |                                      |                     |                        |
| ℜ LDAP 구성                                                |                                      |                     |                        |
| → OAuth 구성                                               |                                      |                     |                        |
| 🗄 하이퍼바이저 기능                                              |                                      |                     |                        |
| 🗔 게스트 OS                                                 |                                      |                     |                        |
| ♪ <sup>♡</sup> 게스트 OS 매핑                                 |                                      |                     |                        |
| ·                                                        |                                      |                     | ~                      |

# 게스트 OS 편집

게스트 OS 상세 화면 오른쪽 상단의 편집 버튼을 클릭하여 해당 게스트 OS 정보를 편집할 수 있습니다.

|                                              | ·드 III 기본보기                                   |                            | 생성 🗸 💽 🏠 🐼 admin cloud |
|----------------------------------------------|-----------------------------------------------|----------------------------|------------------------|
| <ul> <li>(건) 대시보드</li> <li>○ 컴퓨트 </li> </ul> | 습 / 케스트 OS / Rocky Linux 9 ③ ( C 업데이트         |                            |                        |
| 는 스토리지                                       |                                               |                            | 편집                     |
| 에트워크 *                                       | Rocky Linux 9                                 | 이름<br>Rocky Linux 9        |                        |
| 전 이미지 🗸                                      |                                               | OS category name<br>CentOS |                        |
| 무금 오토메이션 · ·                                 | 아이디<br>에 61e43eaf-f622-11ee-950c-002481560fd4 | 사용자 정의<br>false            |                        |
| [1] 프로젝트                                     |                                               |                            |                        |
| A: 역할                                        | &" 개스트 US 배범 모기                               |                            |                        |
| <i>ໂ</i> <u>२</u> 계정                         |                                               |                            |                        |
| 면 도메인                                        |                                               |                            |                        |
| ① 인프라스트럭쳐 ~                                  |                                               |                            |                        |
| 🖞 서비스 오퍼링 🛛 🖌                                |                                               |                            |                        |
| (i) 74 ^                                     |                                               |                            |                        |
| 103 글로벌 설정                                   |                                               |                            |                        |
| 段 LDAP 구성                                    |                                               |                            |                        |
| → OAuth 구성                                   |                                               |                            |                        |
| 🗄 하이퍼바이저 기능                                  |                                               |                            |                        |
| 및 게스트 OS                                     |                                               |                            |                        |
| ு 세스트 OS 매핑                                  |                                               |                            | <b>@</b>               |

| ABLESTACK                | 프 기본보기                               | v                | 생성 🗸 💽 🌔 admin cloud                       |
|--------------------------|--------------------------------------|------------------|--------------------------------------------|
| 🕑 대시보드                   |                                      |                  |                                            |
| △ 컴퓨트 ~                  | ☆ / 케스트 OS / Rocky Linux 9 ③ C 업데이트  |                  | (L) (I) (I) (I) (I) (I) (I) (I) (I) (I) (I |
| E 스토리지 V                 |                                      |                  |                                            |
| ( 네트워크                   | Rocky Linux 9                        | 이름               |                                            |
| 전 이미지 · ·                |                                      | NOCKY LINUX 9    |                                            |
| 무맘 오토메이션 ~               | ołoI⊏I                               | CentOS           |                                            |
| []<br>[] 이벤트             | 61e43eaf-f622-11ee-950c-002481560fd4 | 사용자 정의<br>false  |                                            |
| [1] 프로젝트                 |                                      | 편집 ⓒ ×           |                                            |
| A: 역할                    | · 게스는 05 배킹 포기                       |                  |                                            |
| A গান্ত                  |                                      | * OS Display 영 ① |                                            |
| 면 도메인                    |                                      |                  |                                            |
| 순 인프라스트럭쳐 ~              |                                      | 취소 확인            |                                            |
| 🖞 서비스 오퍼링 🛛 💙            |                                      |                  |                                            |
| () 구성 🔹                  |                                      |                  |                                            |
| 10) 글로벌 설정               |                                      |                  |                                            |
| 옷 LDAP 구성                |                                      |                  |                                            |
| → OAuth 구성               |                                      |                  |                                            |
| 目 하이퍼바이저 기능              |                                      |                  |                                            |
| 🛄 게스트 OS                 |                                      |                  |                                            |
| ₀ <sup>♥</sup> 게스트 OS 매핑 |                                      |                  | ø                                          |

## 게스트 OS 하이퍼바이저 매핑 추가

게스트 OS 상세 화면 오른쪽 상단의 하이퍼바이저 매핑 추가 버튼을 클릭하여 가상머신에 설치된 운영체제(OS)를 특정 하이퍼 바이저와 연결하여 관리하는 기능입니다. 이 설정을 통해 Mold는 하이퍼바이저와 게스트 OS 간의 호환성을 확인하고 적절히 동 작할 수 있도록 지원합니다.

| ABLESTACK                                                | ☲ 기본 보기                               |                     | 생성 🗸 💽 🏠 🙆 admin cloud |
|----------------------------------------------------------|---------------------------------------|---------------------|------------------------|
| <ul> <li>· · · · · · · · · · · · · · · · · · ·</li></ul> | 습 / 게스트 OS / Rocky Linux 9 ③ (C 업데이트) |                     |                        |
| 팀 스토리지 🗸                                                 |                                       |                     | 게스트 OS 하이퍼바이저 매핑 추가    |
| 에트워크                                                     | Rocky Linux 9                         | 이름<br>Racky Linux 9 |                        |
| 전 이미지 🗸                                                  |                                       | OS category name    |                        |
| 무맘 오토메이션 💙                                               | 0101                                  | CentOS              |                        |
| tto 이벤트                                                  | 61e43eat-t622-11ee-950c-002481560td4  | 사용사 정의<br>false     |                        |
| 1 프로젝트                                                   | 장 게스트 OS 매푀 보기                        |                     |                        |
| A: 역할                                                    |                                       |                     |                        |
| AQ 계정                                                    |                                       |                     |                        |
| 단 도메인                                                    |                                       |                     |                        |
| 순 인프라스트럭쳐                                                |                                       |                     |                        |
| 🖞 서비스 오퍼링 🛛 💙                                            |                                       |                     |                        |
| ② 구성 ^                                                   |                                       |                     |                        |
| () 글로벌 설정                                                |                                       |                     |                        |
| 段 LDAP 구성                                                |                                       |                     |                        |
| → OAuth 구성                                               |                                       |                     |                        |
| 히이퍼바이저 기능                                                |                                       |                     |                        |
| 🛄 게스트 OS                                                 |                                       |                     |                        |
| .6 <sup>0</sup> 게스트 OS 매핑                                |                                       |                     | -                      |
| æ                                                        |                                       |                     |                        |

| ABLESTACK                | 프 기본보기                               | v                                                                            | 생성 🗸 💽 🗘 admin cloud |
|--------------------------|--------------------------------------|------------------------------------------------------------------------------|----------------------|
| € 대시보드                   |                                      |                                                                              |                      |
| ○ 컴퓨트                    |                                      |                                                                              |                      |
| E 스토리지                   |                                      |                                                                              |                      |
| 여 네트워크 *                 | Rocky Linux 9                        | 이름                                                                           |                      |
| 전 이미지 · ·                |                                      | 개스트 OS 하이퍼바이저 매핑 추가 ⑦                                                        |                      |
| 무맘 오토메이션 ~               | 아이디                                  | * 8017H40174 (C)                                                             |                      |
| 11 이벤트                   | 61e43eaf-f622-11ee-950c-002481560fd4 | Hypervisor type. One of : XenServer. KVM. VMWare                             |                      |
|                          |                                      | * 하이퍼바이저 버전 ①                                                                |                      |
| A: 역할                    | ♂ 게스트 OS 매핑 보기                       | Hypervisor version to create the mapping. Use 'default' for default versions |                      |
| A প্র                    |                                      | • 하이퍼바이저 매핑 이름 ①                                                             |                      |
| 면 도메인                    |                                      | OS name specific to the hypervisor                                           |                      |
| - 이프리스트러워                |                                      | 하이퍼바이저로 OS 이름 확인 ①                                                           |                      |
|                          |                                      |                                                                              |                      |
| ▲ 서비스 오퍼링                |                                      | 340                                                                          |                      |
| (화 구성 🔹                  |                                      |                                                                              |                      |
| 😥 글로벌 설정                 |                                      | 취소 확인                                                                        |                      |
| 옷 LDAP 구성                |                                      |                                                                              |                      |
| ⑦ OAuth 구성               |                                      |                                                                              |                      |
| 히이퍼바이저 기능                |                                      |                                                                              |                      |
| 🖵 게스트 OS                 |                                      |                                                                              |                      |
| 요 <sup>0</sup> 계스트 OS 매핑 |                                      |                                                                              | •<br>•               |

- 하이퍼바이저: Mold에서 지원하는 하이퍼바이저 유형을 선택합니다.
  - 지원 유형: XenServer, KVM, VMware
  - 선택한 하이퍼바이저와 OS 이름이 올바르게 매핑되지 않으면 VM이 정상 작동하지 않을 수 있습니다.
- 하이퍼바이저 버전: 매핑에 사용할 하이퍼바이저 버전을 입력합니다.
  - 'default'로 입력 시 기본 버전으로 설정됩니다.
  - 기본 버전을 사용할 경우, 실제 운영 환경과 호환성 문제를 일으킬 수 있으므로 적절한 버전을 지정하는 것이 좋습니다.
  - 하이퍼바이저 기능을 참조하여 올바른 버전을 설정해야 합니다.
- 하이퍼바이저 매핑 이름: 선택한 하이퍼바이저에서 사용하는 OS 이름을 입력합니다.
  - 올바른 OS 이름을 입력하지 않으면 매핑이 실패할 수 있습니다.
- 하이퍼바이저로 OS 이름 확인:
  - 해당 옵션을 활성화하면 선택한 하이퍼바이저에서 올바른 OS 매핑 이름을 확인합니다.
  - VMware와 XenServer에서만 지원되며, 최소 하나 이상의 호스트가 설정된 버전으로 존재해야 합니다.
  - 기본 버전에서는 동작하지 않으므로 주의가 필요합니다.
- 강제 추가 옵션: 기존 사용자 정의 매핑이 있어도 강제로 추가하여 덮어씁니다.
  - 동일한 OS 매핑이 이미 존재할 경우, 이 옵션을 사용하면 기존 매핑이 덮어쓰기됩니다.
  - 설정 변경 전 기존 매핑을 확인하는 것이 좋습니다.

### 게스트 OS 삭제

게스트 OS 상세 화면 오른쪽 상단의 삭제 버튼을 클릭하여 추가된 게스트 OS를 삭제할 수 있습니다. 하지만 시스템에서 기본적 으로 제공하는 시스템 정의 항목은 삭제할 수 없습니다.

#### 

- 시스템에서 기본적으로 제공하는 시스템 정의 항목은 삭제할 수 없습니다.
- 잘못된 OS를 삭제할 경우 가상머신 운영에 영향을 줄 수 있습니다.

|                                                                                                    | ΞK                | 프 미 기본보기                                                                                                    |                                                                                                    | 생성 🗸 🕞 🌔 🖉 admin cloud                                                                                                    |
|----------------------------------------------------------------------------------------------------|-------------------|----------------------------------------------------------------------------------------------------|----------------------------------------------------------------------------------------------------|----------------------------------------------------------------------------------------------------|
| 이 네지보드                                                                                                    |                   |                                                                                                    |                                                                                                    |                                                                                                    |
|                                                                                                    | Ť                 |                                                                                                    |                                                                                                    | 계스트 이동 삭제                                                                                                    |
| 텀 스토리지                                                                                                    | Ň                 |                                                                                                    |                                                                                                    |                                                                                                    |
| 🔶 네트워크                                                                                                    | ř                 | Rocky Linux 9                                                                                                    | 이름<br>Rocky Linux 9                                                                                                    |                                                                                                    |
| 조 이미지                                                                                                    | v                 |                                                                                                    | OS category name                                                                                                    |                                                                                                    |
| 무맘 오토메이션                                                                                                    | ~                 | 0}0[C]                                                                                                    | CentOS                                                                                                    |                                                                                                    |
| 한 이벤트                                                                                                    |                   | 61e43eaf-f622-11ee-950c-002481560fd4                                                                                                    | 사용자 정의<br>false                                                                                                    |                                                                                                    |
| 🏴 프로젝트                                                                                                    |                   | ♂ 게스트 OS 매핀 보기                                                                                                    |                                                                                                    |                                                                                                    |
| A: 역할                                                                                                    |                   |                                                                                                    |                                                                                                    |                                                                                                    |
| <i>S</i> Q 계정                                                                                                    |                   |                                                                                                    |                                                                                                    |                                                                                                    |
| 또는 도메인                                                                                                    |                   |                                                                                                    |                                                                                                    |                                                                                                    |
| ① 인프라스트럭쳐                                                                                                    | ř                 |                                                                                                    |                                                                                                    |                                                                                                    |
| 🖞 서비스 오퍼링                                                                                                    | ~                 |                                                                                                    |                                                                                                    |                                                                                                    |
| (2) 구성                                                                                                    | ^                 |                                                                                                    |                                                                                                    |                                                                                                    |
| () 글로벌 설정                                                                                                    |                   |                                                                                                    |                                                                                                    |                                                                                                    |
| 泉 LDAP 구성                                                                                                    |                   |                                                                                                    |                                                                                                    |                                                                                                    |
| → OAuth 구성                                                                                                    |                   |                                                                                                    |                                                                                                    |                                                                                                    |
| 한이퍼바이저 기능                                                                                                    |                   |                                                                                                    |                                                                                                    |                                                                                                    |
| 🛄 게스트 OS                                                                                                    |                   |                                                                                                    |                                                                                                    |                                                                                                    |
| ⋻ <sup>g</sup> 게스트 OS 매핑                                                                                                    |                   |                                                                                                    |                                                                                                    | <b>@</b>                                                                                                    |
| ·                                                                                                    |                   |                                                                                                    |                                                                                                    |                                                                                                    |
|                                                                                                    |                   |                                                                                                    |                                                                                                    |                                                                                                    |
|                                                                                                    | CK                | 프 기본보기                                                                                                    | v                                                                                                    | 생성 🗸 💽 🌔 🐼 admin cloud                                                                                                    |
|                                                                                                    | CK                | 프 기본보기<br>슈 / 게스트 OS / Rocky Linux 8 슈 (C 언데이트)                                                                                                    | v                                                                                                    | 3년 · 문 유 @ admin cloud                                                                                                    |
| ABLESTAC     GARE                                                                                                    | ск<br>,           | 프 기본 보기<br>쇼 / 게스트 OS / Rocky Linux 9 @ (C 및데이트)                                                                                                    | ×                                                                                                    | SS C C C C C C C C C C C C C C C C C C                                                                                                    |
| ABLESTAC           안 대시보드           값 컴퓨트           팀 스토리지                                                                                                    | CK<br>v<br>v      | 프                                                                                                    | ✓                                                                                                    | etti v 📴 🗘 🌝 admin cloud                                                                                                    |
| ABLESTAC           여시보드           여지보드           여자           여자      <                                                                                                    | =K<br>*<br>*      | 프 기본 보기<br>슈 / 게스트 OS / Rocky Linux 9 ⓒ (C 인데이트)<br><b>Rocky Linux 9</b>                                                                            | v<br>ol≞<br>Rocky Linux 9                                                                                                    | Str     Es     C     C     admin cloud                                                                                                    |
| ABLESTAC           아 대시보드           아 대시보드           아 대유표           · · · · · · · · · · · · · · · · · · ·                                                                                                    | <b></b>           | 프 기본 보기<br>☆ / 지스트 OS / Rocky Linux 9 ⓒ ( C 먼데이트)<br>                                                                                               | 이를<br>Rocky Linux 9<br>OS category name                                                                                                    | Solution     Image: Constraint Cloud       Image: Constraint Cloud       Image: Constraint Cloud                                                                                                    |
| ABLESTAC           ····································                                                                                                    | =K<br>*<br>*<br>* | 프 기본보기<br>과 / 게스트 OS / Rocky Linux 9 ⓒ ⓒ 및데이트<br>Rocky Linux 9<br>이이디                                                                               | ol≣<br>Rocky Linux 9<br>OS category name<br>CentOS                                                                                                    | 2 2 V E A admin cloud                                                                                                    |
| ABLESTAC     でいたしていたい     でいたしていたい     でいたい     でいたいたいたいたいたいたいたいたい     でいたい | <b></b>           | 표 기본 보기                                                                                                    | 이름<br>Rocky Linux 9<br>OS category name<br>CentOS<br>사용자 정의<br>false                                                                                                    | 2 SU V Production Court                                                                                                    |
|                                                                                                    | <b>CK</b>         | 표 기본 보기                                                                                                    | 이플<br>Rocky Linux 9<br>OS category name<br>CentOS<br>사용자 점의<br>Talse                                                                                                    | 21 V Production Court                                                                                                    |
| ABLESTAN           ····································                                                                                                    | <b>- K</b>        | 王 한 가본 보기<br>④ / 가스트 OS / Rocky Linux 9 ② ① 업데이트<br>Procky Linux 9 ③ ② ② 업데이트<br>이이디<br>배 61e43eaf-1622-11ee-950c-002481560194<br>67 개스트 OS 매정 보기 기 | 이용<br>Rocky Linux 9<br>OS category name<br>CentOS<br>사용자 혐의<br>faise                                                                                                    | 11 I I I I I I I I I I I I I I I I I I                                                                                                    |
| ABLESTAC           아이지           전류트           소트리지           소트리지                                                                                                    | <b>CK</b>         | 표 기본 보기                                                                                                    | 이용<br>Rocky Linux 9<br>OS category name<br>CentOS<br>사용자 정의<br>faise<br>에서트 OS 북계 중 202지 확인하세요. 시스템 정의 방묵은 삭제할 수 없습니다.                                                                                                    | 33 C C C C C C C C C C C C C C C C C C                                                                                                    |
|                                                                                                    | =K<br>* * *       | 표 기본 보기<br>슈 / 케스트 OS / Rocky Linux 9 ⓒ C 안택이트<br>Rocky Linux 9 ⓒ C 안택이트<br>이이디<br>배 61ed3eaf-f622-11ee-950c-002481560fd4<br>야 케스트 OS 매평 보기 유       | 이름           Rocky Linux 9           OS category name<br>CentOS           사용자 적의<br>Talse           시설문 적의           Talse           이 거스트 OS를 삭제할 것인지 확인하세요. 시스템 정의 함락은 약제할 수 없습니다.           취소         특값                                                                                                    | 35 C damin cloud                                                                                                    |
| <ul> <li>・ ABLESTAC</li> <li>・ ロトリエロ</li> <li>・ ロトリエロ</li> <li>・ ロトリエロ</li> <li>・ ロートリー</li> <li>・ ロートリー</li></ul>                                                                                                    |                   | 표 기본 보기<br>값 / 지스트 OS / Rocky Linux 9 ⓒ ⓒ 먼데이트<br>Rocky Linux 9 ⓒ ⓒ 먼데이트<br>이이다<br>배 61e43est-1622-11ee-950c-002481560fd4<br>관 지스트 OS 매명 보기 기       | 이름         Rocky Linux 9           OS category name         CentOS           사용자 경의<br>Talse         사용자 경의           비스트 OS 특 삭제할 것인지 확인하세요. 시스템 정의 방묵은 삭제할 수 없습니다.         X           위스트 OS를 삭제할 것인지 확인하세요. 시스템 정의 방묵은 삭제할 수 없습니다.         취소                                                                                                    | 35 C C C C C C C C C C C C C C C C C C C                                                                                                    |
| <ul> <li>・ ABLESTAC</li> <li>・ GRE</li> <li>・ GRE</li></ul>                                                                                                    |                   | 로 한 가본 보기<br>☆ / 지스트 OS / Rocky Linux 9 ⓒ ⓒ 먼데이트<br>Rocky Linux 9 ⓒ ⓒ 먼데이트<br>이어디디<br>네 61e43esf-1622-11ee-950c-002481560fd4<br>관 지스트 OS 데핑 보기      | 이 문<br>Rocky Linux 9<br>O Scategory name<br>CentOS<br>사용자 점의<br>Talse<br>네스트 OS 삭제 ⓒ                                                                                                    | Store       Image: Constraint of the store         Image: Constraint of the store       Image: Constraint of the store                                                                                                    |
|                                                                                                    |                   | 표 기본 보기                                                                                                    | 이용           이정 Category name           Category name           Category name | 213 V                                                                                                    |
| <ul> <li>ABLESTAN</li> <li>Control</li> <li>Control</li></ul>                                                                                                    |                   | 표 기본 보기<br>@ / 계스트 OS / Rocky Linux 9 ② ⓒ 안택이트<br>이이디디<br>배 61e43eaf-1622-11ee-980c-002481560164<br># 계스트 OS 백정 보기 기                                | 이용<br>Rocky Linux 9<br>OCS category name<br>CentOS<br>사용자 정의<br>faise<br>비스트 OS를 삭제할 것인지 확인하세요. 시스템 정의 항목은 삭제할 수 없습니다.<br>비스트 OS를 삭제할 것인지 확인하세요. 시스템 정의 항목은 삭제할 수 없습니다.                                                                                                    | 10 C                                                                                                    |
| <ul> <li>ABLESTAC</li> <li>C. UNLE</li> <li>C. UNLE</li></ul>                                                                                                    |                   | 표 기본 보기                                                                                                    | 이용           Rocky Linux 3           OS category name           Centos           사용자 정의           faise           에서스트 OS를 삭제할 것인지 확인하세요. 시스템 정의 방목은 삭제할 수 없습니다.           비소트 인용                                                                                                    | 30       Image: Constraint of the second second secon |
| <ul> <li>Callestation</li> <li>Callestation</li> <li>Cal</li></ul>                                                                                                    |                   | 표 기본 보기<br>슈 / 제스트 OS / Rocky Linux 9 ⓒ C 인데이트<br>이이디<br>배 61e43eef-1622-11ee-950c-002481560fd4<br>67 제스트 OS 매평 보기 7                                | 이용           Rocky Linux 9           OS category name           CentOS           사용자 정의           Tate           이 게스트 OS를 삭제할 것인지 확인하세요. 시스템 정의 항무은 삭제할 수 없습니다.           비소트 OS를 삭제할 것인지 확인하세요. 시스템 정의 항무은 삭제할 수 없습니다.                                                                                                    | Star       Image: Constraint of the start of the start o |
| <ul> <li>CARLESTAC</li> <li>CALLESTAC</li> <li>CALLEST</li></ul>                                                                                                    |                   | 표 기본 보기<br>슈 / 케스트 OS / Rocky Linux 9 ⓒ C 만데이트<br>이이디<br>배 61e43eef-f622-11ee-950c-002481560fd4<br>6 <sup>7</sup> 케스트 OS 매평 보기 주                    | 이름<br>Rocky Linux 9           OS category name<br>CentOS<br>사용자 형의<br>Take           시용자 형의<br>Take           이 게스트 OS를 삭제 ②           이 게스트 OS를 삭제될 것인지 확인하세요. 시스템 정의 방묵은 삭제할 수 없습니다.           관소                                                                                                    | SU Carlos                                                                                                    |
| <ul> <li>ABLESTAC</li> <li>G. GALESTAC</li> <li>G. GALESTAC</li> <li>G. GALESTAC</li> <li>G. GALESTAC</li> <li>G. GALESTAC</li> <li>G. GALESTAC</li> <li>G. GALESTAC</li> <li>G. GALESTAC</li> <li>G. GALESTAC</li> <li>G. GALESTAC</li> <li>G. GALESTAC</li> </ul>                                                                                                    |                   | 표 기본 보기                                                                                                    | ····································                                                                                                    | Store       Image: Constraint of the store         Image: Constraint of the store       Image: Constraint of the store                                                                                                    |

# ABLESTACK Online Docs